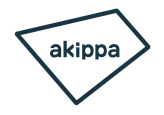

#### ※必ずご確認ください※

# 日神パレステージ伊勢佐木南 操作手順

本駐車場は無人機械式駐車場です。 ご利用いただける車両サイズに制限がございます。 全長5050mm 全幅1800mm 高さ1550mm タイヤ幅1750mm 重さ1700kg

必ず車のサイズをご確認の上、ご予約ください。

【入庫時】操作手順 1/3 日神パレステージ伊勢佐木南

### ①ターンテーブル内に入庫

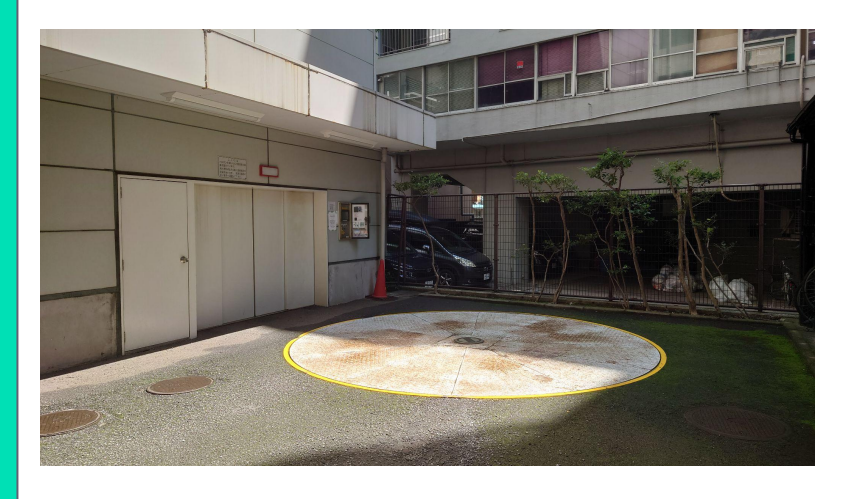

ターンテーブル内に車両の4輪が 乗る位置まで入庫してください。

#### ②ターンテーブル操作

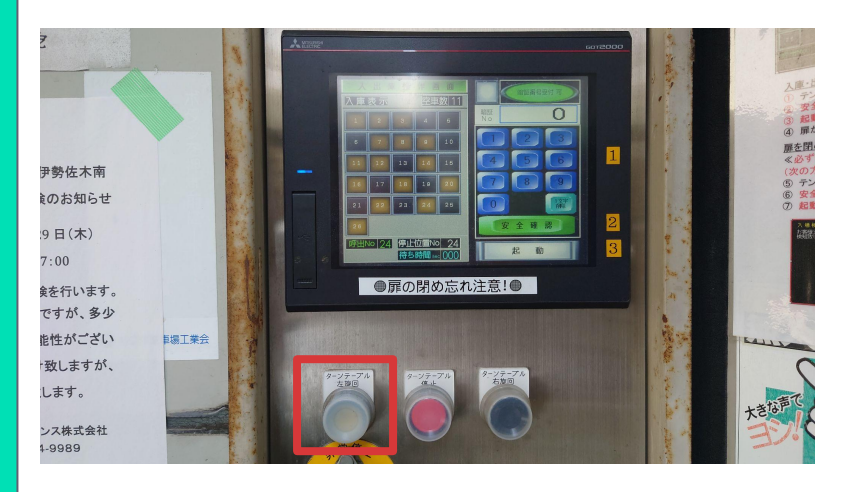

タッチパネル下の向かって 一番左にある 白い【ターンテーブル左旋回】 ボタンを押して、 車両正面が駐車場へ向くように、 ターンテーブルを 旋回してください。

### ③暗証番号入力

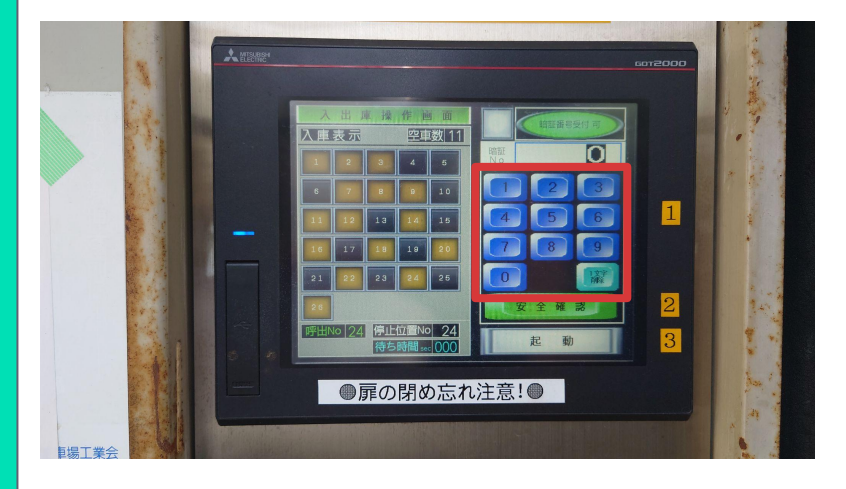

4ケタの暗証番号を入力して ください。 暗証番号は予約情報の 駐車場画像(スペース画像)に 記載されていますので、 ご確認ください。

#### 【入庫時】操作手順 2/3 日神パレステージ伊勢佐木南

# ④安全確認を押す

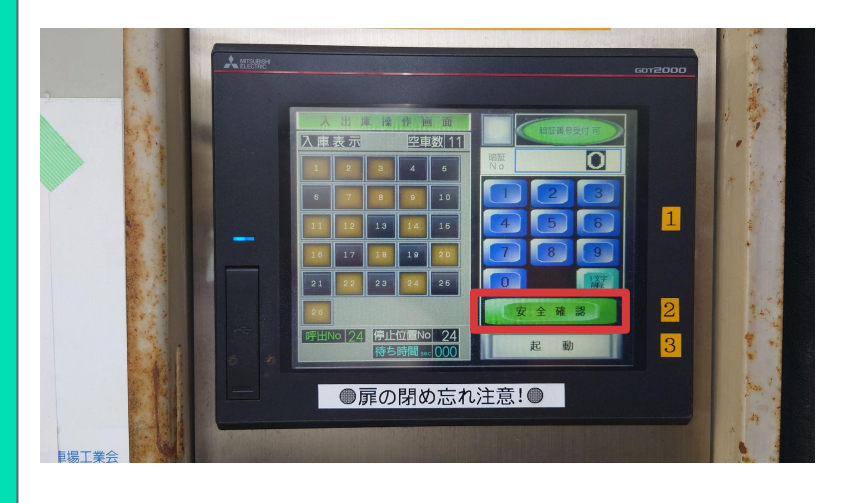

#### 緑色の【安全確認】ボタンを 押してください。

### ⑤起動を押す

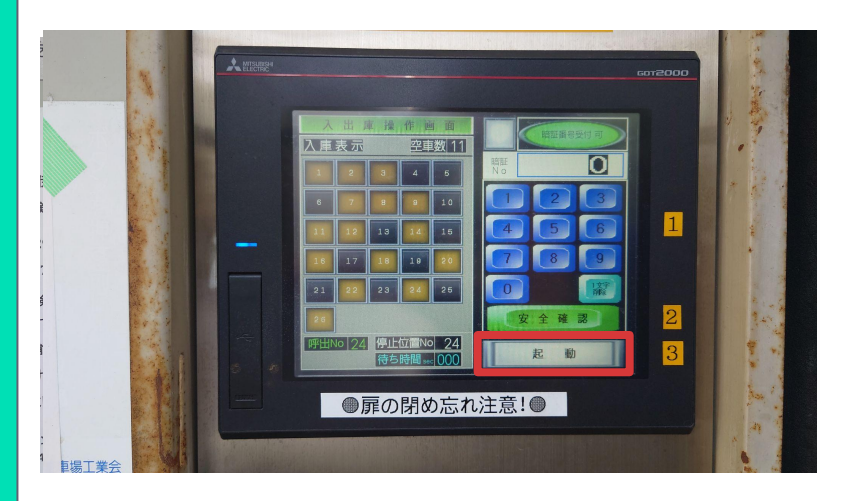

#### 白色の【起動】ボタンを 押してください。

## ⑥入庫(入庫前にミラーを畳んでください)

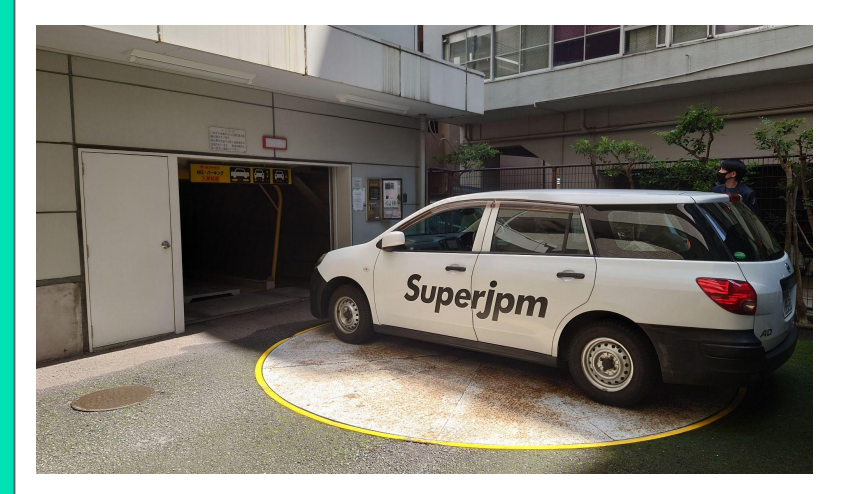

パレットが呼び出されたら、 運転者以外の人は車から降り、 運転者一人で入庫してください。

バースにゆっくり進入させ、 奥にあるパネルの表示が変わったこと を確認して、 サイドブレーキをかけ、 エンジンを切ってください。

# 【入庫時】操作手順 3/3 日神パレステージ伊勢佐木南

⑤扉を閉める

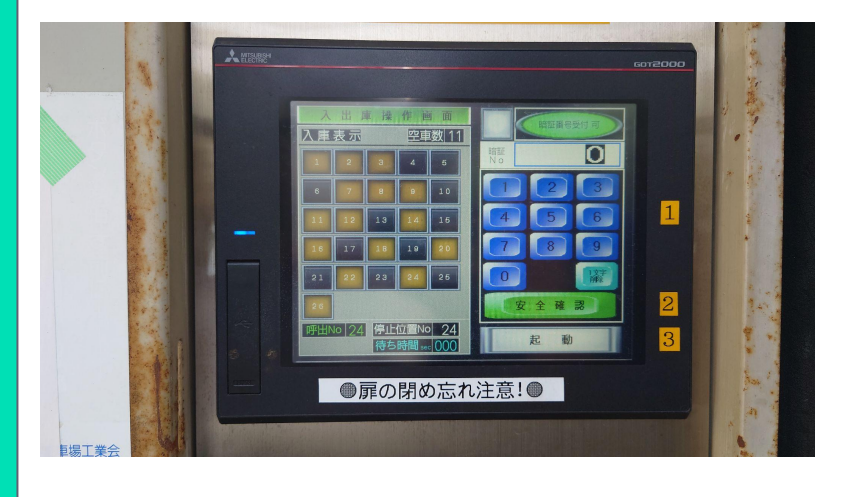

#### 機械式駐車場内に誰もいないこと を必ず確認して、 3~5と同じ手順でパネルを 操作して、 扉を閉めてください。

### (補足事項)

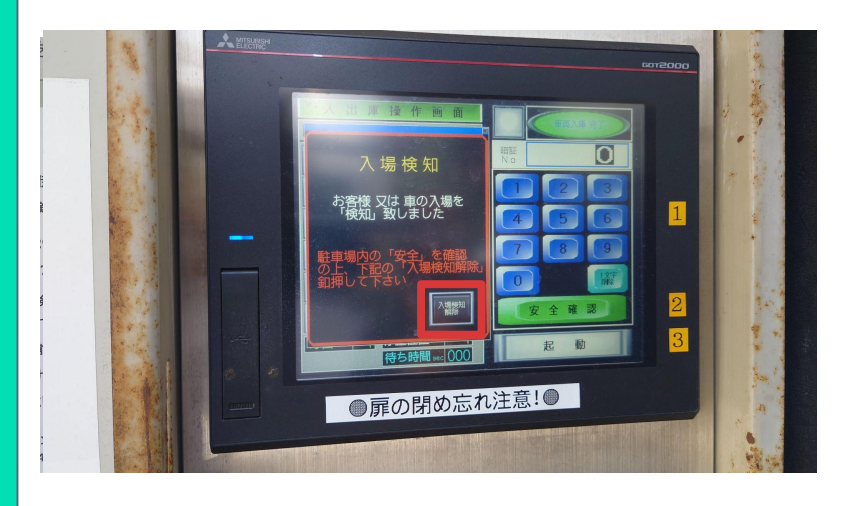

入場検知の表示が出た場合は、 機械式駐車場内に人がいないことを 確認し、 【入場検知解除】を押して ください。

#### 【出庫時】操作手順 1/2 日神パレステージ伊勢佐木南

# ①暗証番号入力

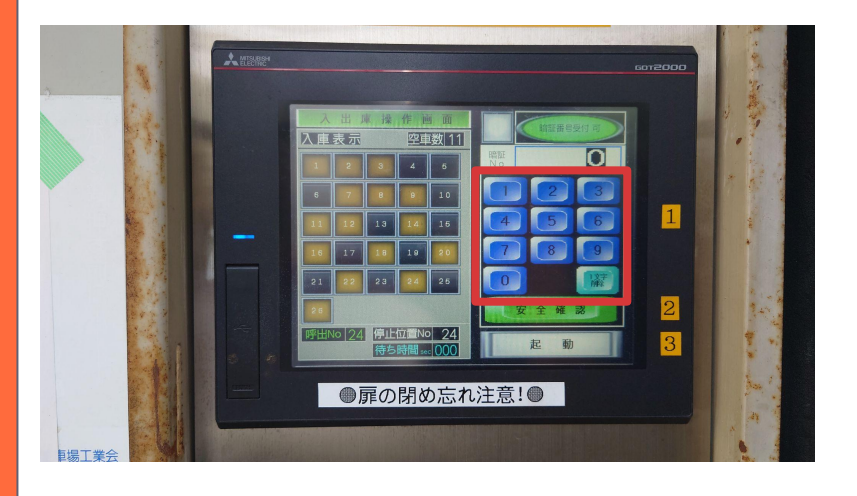

4ケタの暗証番号を入力して ください。 暗証番号は予約情報の 駐車場画像(スペース画像)に 記載されていますので、 ご確認ください。

### ②安全確認を押す

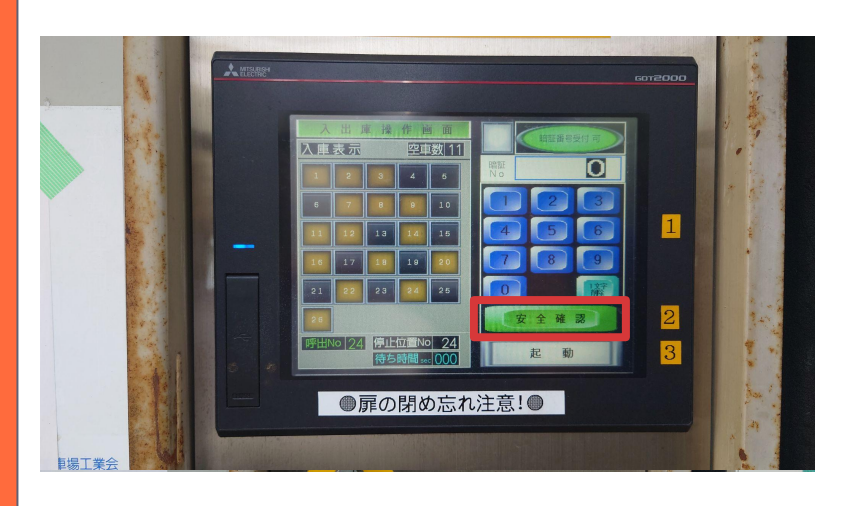

#### 緑色の【安全確認】ボタンを 押してください。

## ③起動を押す

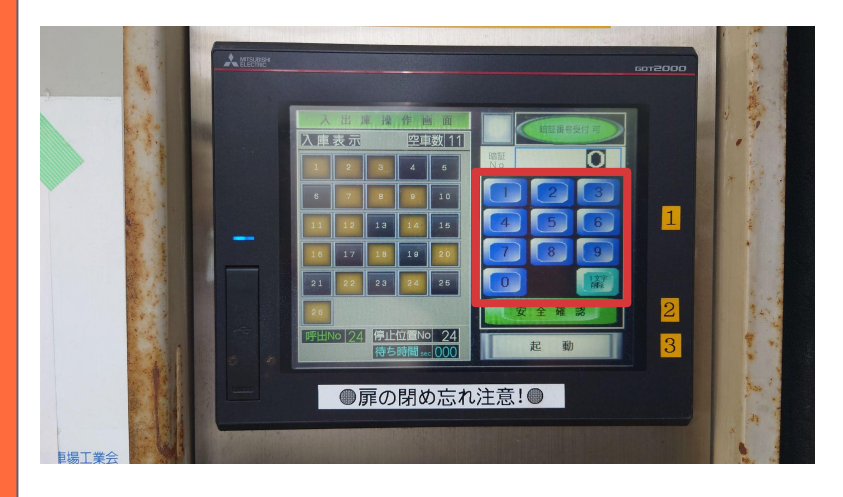

白色の【起動】ボタンを 押してください。

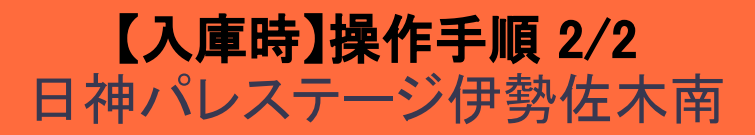

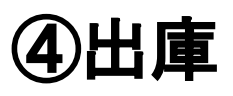

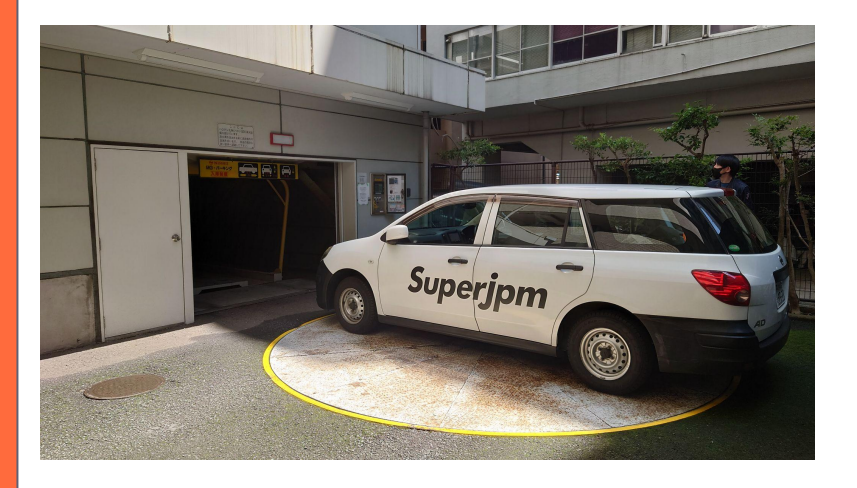

出庫口の扉が開いたら 【運転者一人】で場内に入り、 ゆっくり車室から出庫し、 ターンテーブル内に車両の4輪が 乗る位置まで出庫してください。

### ⑤扉を閉める

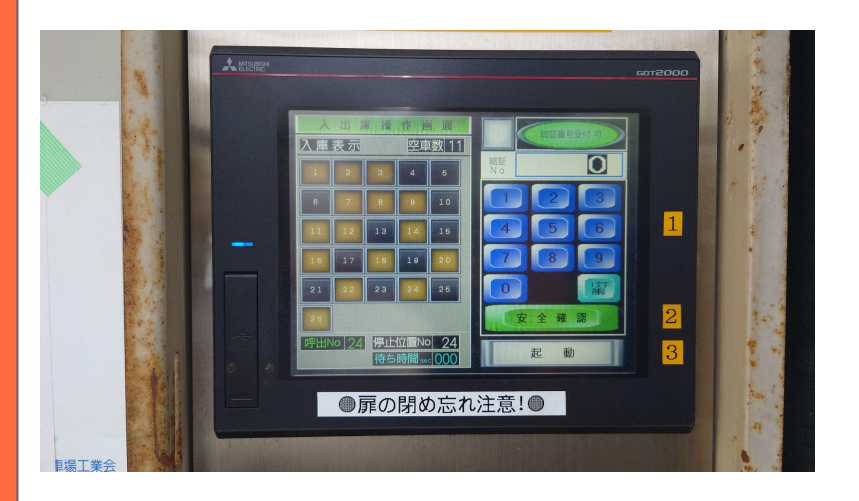

機械式駐車場内に誰もいないこと を必ず確認して、 ①~③と同じ手順でパネルを 操作して、 扉を閉めてください。

⑥ターンテーブル操作

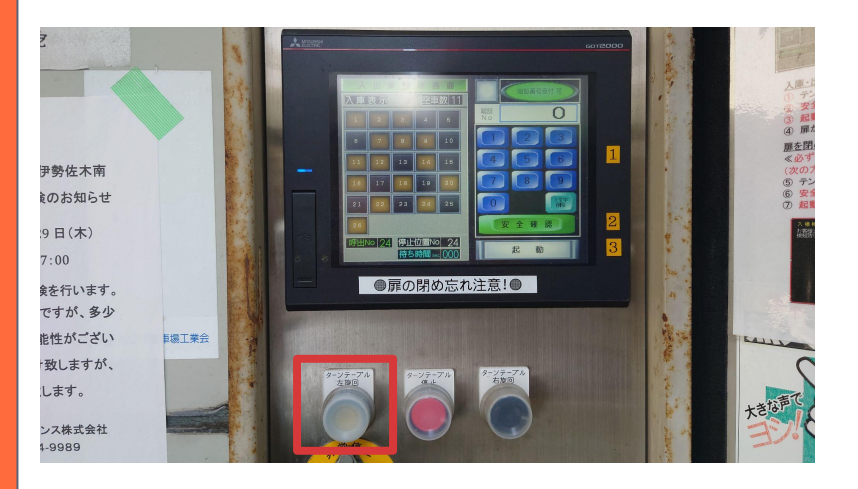

タッチパネル下の向かって 一番左にある 白い【ターンテーブル左旋回】 ボタンを押して、 車両正面が道路へ向くように、 ターンテーブルを 旋回してください。